## PANDUAN PENGISIAN KUESIONER TRACER STUDY

## UNIVERSITAS KH. A. WAHAB HASBULLAH JOMBANG, 2021

- 1. Masuk pada laman <u>www.alumni.unwaha.ac.id</u> .
- 2. Klik "Lanjut Alumni"
- 3. Kemudian klik "Lanjut Pengisian" atau Scroll ke bawah menuju Filter Data Alumni.
- 4. Masukkan NIM atau Nama pada Keyword pencarian dan klik "Cari Alumni".
- 5. Sehingga muncul seperti pada gambar di bawah ini dan klik "Isi Tracer".

| Tracer Study |                                                                                                    |           |                   |                 |             | Beranda  | Dashboard            | Pengguna Lulusan |
|--------------|----------------------------------------------------------------------------------------------------|-----------|-------------------|-----------------|-------------|----------|----------------------|------------------|
| F            | Filter Data Alumni<br>Sebelum mengisi data Tracer, maka langkah yang dapat dilakukan<br>adalah mengisi keyword berupa pada isian disamping untuk<br>memunculkan data alumni yang dinginkan. Keyword dapat berupa:<br>✓ NIM (Contoh: 15020405xx)<br>✓ Nama (Contoh: Ahmad) |           |                   |                 |             |          |                      |                  |
| m            |                                                                                                    |           |                   |                 | Cari Alumni |          |                      |                  |
| ·            | Show 10 v ent                                                                                                    | ries      |                   |                 | Search:     |          |                      |                  |
|              | Aksi †↓                                                                                                    | Nama 🕕    | <b>Prodi</b> ↑↓   | Fakultas 1      | Tahun Lulus | †↓ NI    | M                    |                  |
|              | Isi Tracer                                                                                                    | Sakhowati | Pendidikan Fisika | Ilmu Pendidikan | 2020        | 16       | 04110030             |                  |
|              | Showing 1 to 1 of 1 en                                                                                                    | ıtries    |                   |                 |             | Previous | <u>1</u> <u>Next</u> |                  |

6. Kemudian masuk pada pengisian tanggal lahir dengan format (hh/bb/tttt) untuk Login ke pengisian kuesioner.

| × |
|---|
|   |
|   |
|   |
|   |

7. Setelah itu muncul beranda masing-masing alumni dan klik "Lanjut Isi Survey".

## Profil Lulusan SITI NUR KHANNAH

Prodi Pendidikan Agama Islam Fakultas Agama Islam Tahun 2019

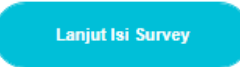

8. Kemudian isi kuesioner yang ada mencakup **Data Pribadi, Isian Wajib, dan Isian Opsional**.

| Tracer Study |                                                                                                   |                   |                                                       | Profil | lsi Survey | Log |
|--------------|---------------------------------------------------------------------------------------------------|-------------------|-------------------------------------------------------|--------|------------|-----|
|              | ls                                                                                                | i Data S          | urvey                                                 |        |            |     |
|              | Silahkan isi Survey Alumni berikut ini. Mohon diperhatikan<br>kampus almamater anda. Terima Kasih | n isian yang akan | diisi. Isian anda sangat berpengaruh terhadap kemajua | an     |            |     |
|              | No Telp/HP                                                                                        |                   | NIK                                                   |        |            |     |
|              | ex: 085648714522                                                                                  |                   | 3517046411940001                                      |        |            |     |
|              | Email                                                                                             |                   | NPWP                                                  |        |            |     |
|              | ex: budihendrawan66@gmail.com                                                                     |                   | ex: 754236343605000                                   |        |            |     |
|              | Alamat                                                                                            |                   |                                                       |        |            |     |
|              | ex: Dsn. Suco RT.03 RW.02 Sumberingin Kabuh Jombang                                               | Jawa Timur        |                                                       |        |            |     |
|              | Isian Wajib                                                                                       |                   | Isian Opsional                                        |        |            |     |
|              | Jelaskan status anda saat ini ? (F8)                                                              |                   | Menurut anda seberapa besar penekanan pada            |        |            |     |
|              | [1]-Bekerja (full time/part time)                                                                 |                   | program studi anda ?                                  |        |            |     |
|              | Apakah anda telah mendapatkan pekerjaan <= 6 bulan                                                |                   | Perkuliahan (F21)                                     |        |            |     |
|              | / termasuk bekerja sebelum lulus ? (F5-04)                                                        |                   | [1]-Sangat Besar 🔻                                    |        |            |     |

9. Pada kuesioner bisa dipilih yang sesuai dengan kondisi alumni saat ini seperti berikut ini (klik tanda 🔟 untuk memilih).

| Disertion 1977 A. Kitters Product of |                                                                                                    |                   |                                                                          | Profil | lsi Survey | Logout |
|--------------------------------------|----------------------------------------------------------------------------------------------------|-------------------|--------------------------------------------------------------------------|--------|------------|--------|
|                                      | Isian Wajib                                                                                                 |                   | Isian Opsional                                                           |        |            |        |
|                                      | Jelaskan status anda saat ini ? (F8)                                                                        | Menurut anda se   | eberapa besar penekanan pada                                             |        |            |        |
|                                      | [1]-Bekerja (full time/part time)                                                                           | metode pembela    | metode pembelajaran di bawah ini dilaksanakan di<br>program studi anda ? |        |            |        |
|                                      | [1]-Bekerja (full time/part time)<br>[3]-Wiraswasta                                                         | Perkuliahan (F21  | 1)                                                                       |        |            |        |
|                                      | [4]-Melanjutkan Pendidikan<br>[5]-Tidak Kerja tetapi sedang mencari kerja<br>[2]-Belum memungkinkan bekerja | [1]-Sangat Besa   | ar                                                                       | •      |            |        |
|                                      |                                                                                                    | Demonstrasi (F2   | 2)                                                                       |        |            |        |
|                                      | Dalam berapa bulan anda mendapatkan pekerjaan ? (F5-06)                                                     | [1]-Sangat Besa   | ar                                                                       | •      |            |        |
|                                      | ex: 5                                                                                                    | Partisipasi Dalan | n Proyek Riset (F23)                                                     |        |            |        |
|                                      | Berapa rata-rata pendapatan anda per bulan ? (take                                                          | [1]-Sangat Besa   | ar                                                                       | •      |            |        |
|                                      | home pay)? (F5-05)                                                                                          | Magang (F24)      |                                                                          |        |            |        |

10. Selain itu, bisa mengisi data pada isian kuesioner seperti contoh berikut.

| nome pay)? (F5-05) | Berapa rata-rata pendapatan anda per bulan ? (take |  |  |  |  |
|--------------------|----------------------------------------------------|--|--|--|--|
|                    | nome pay)? (F5-05)                                 |  |  |  |  |

- 11. Alumni wajib mengisi kuesioner tracer study ini baik *Data Pribadi, Isian Wajib,* dan *Isian Opsional*.
- 12. Jika sudah selesai mengisi, kemudian klik "Simpan".